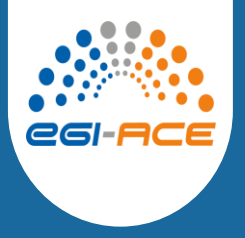

OPENCoastS<sup>+</sup>: a tool for on-demand forecasts of circulation and water quality in coastal regions

Demonstration course and hands-on training

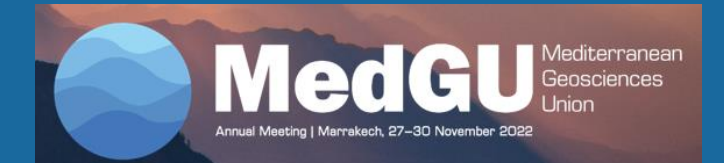

André B. Fortunato & Anabela Oliveira, Hydraulics and Environment Department, LNEC

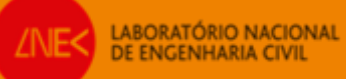

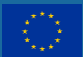

EGI-ACE receives funding from the European Union's Horizon 2020 research and innovation programme under grant agreement no. 101017567.

# 

### **3D baroclinic and water quality forecasts:** relevance and OPENCoastS<sup>+</sup> setup

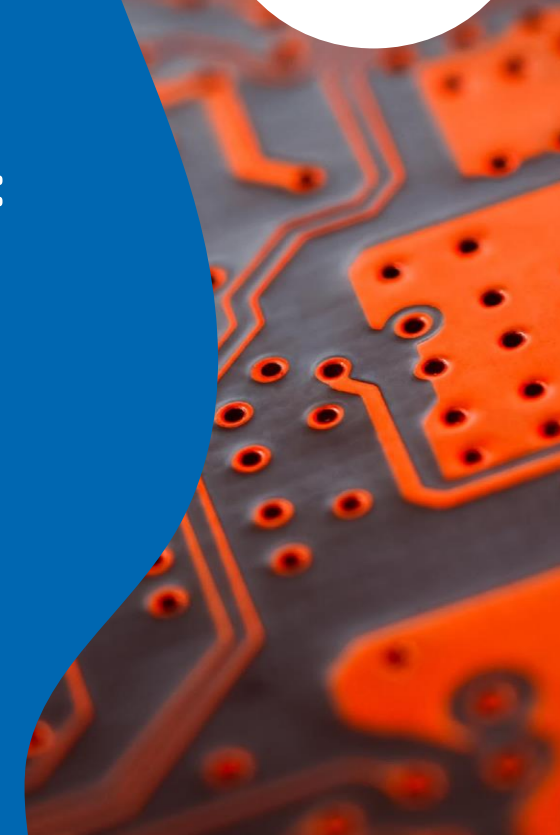

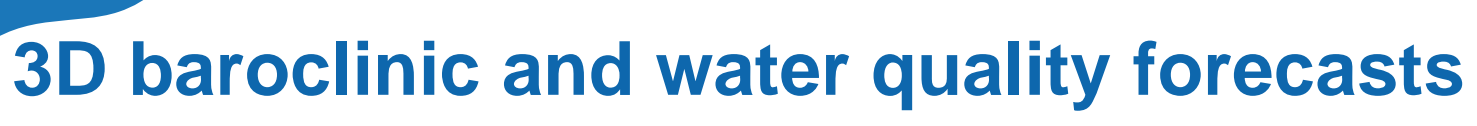

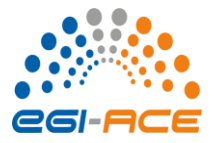

Why are baroclinic effects important for circulation?

- Inside estuaries, baroclinic effects influence or even dominate the residual circulation, thereby driving the long-term fate of dissolved or suspended matter
  - Baroclinic effects control to a large extent salinity intrusion in estuaries
- Stratification reduces turbulence, thus reducing vertical mixing and the impact of surface (wind) and bed (friction) stresses on the water column
- Internal tides play an important role in tidal energy dissipation in the ocean

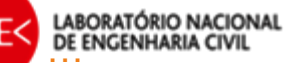

٠

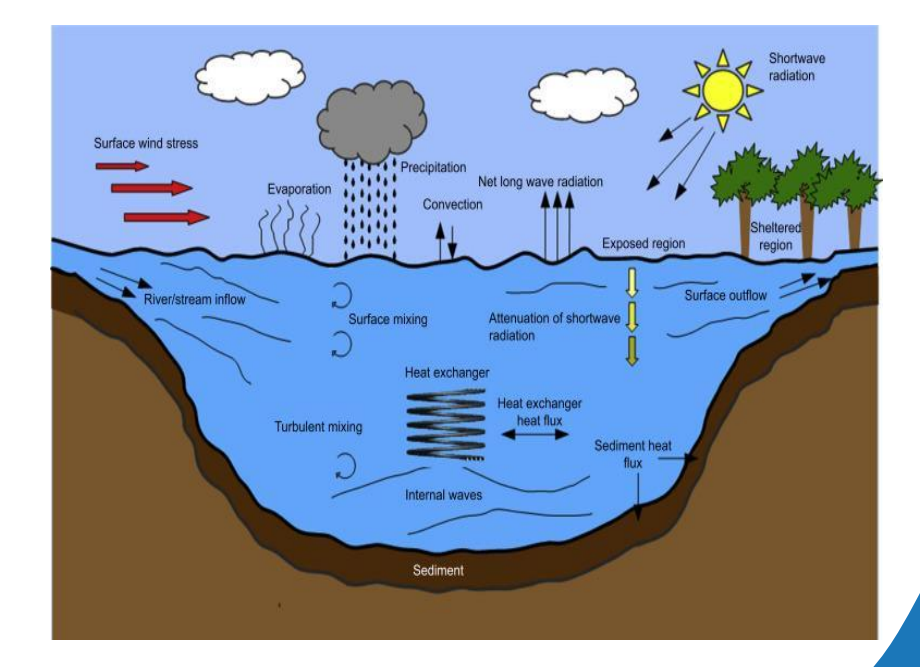

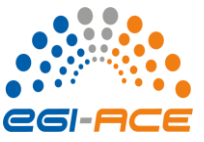

Water quality

- Circulation
- Atmospheric variables
- Contamination sources

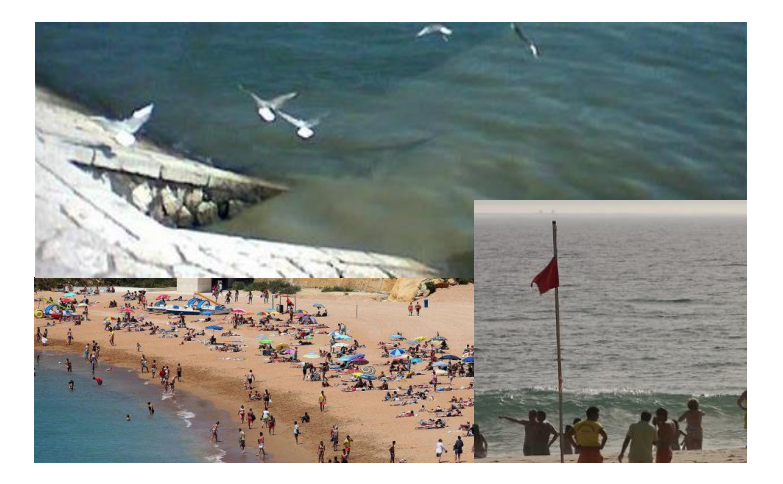

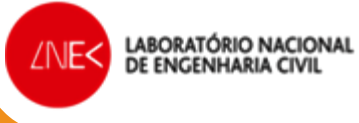

Plumes from sewage outfalls

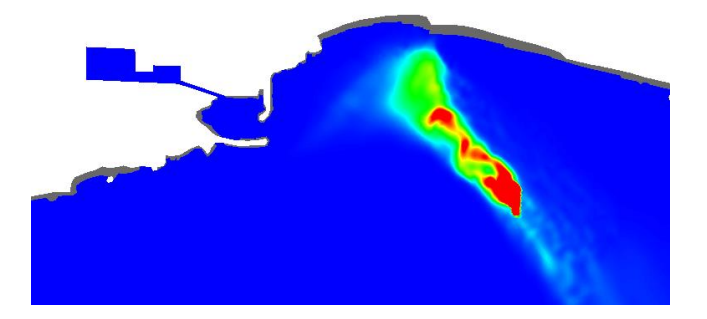

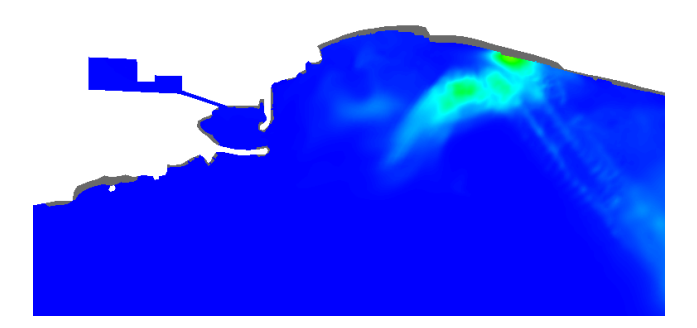

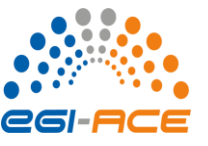

Establishment of the 3D model

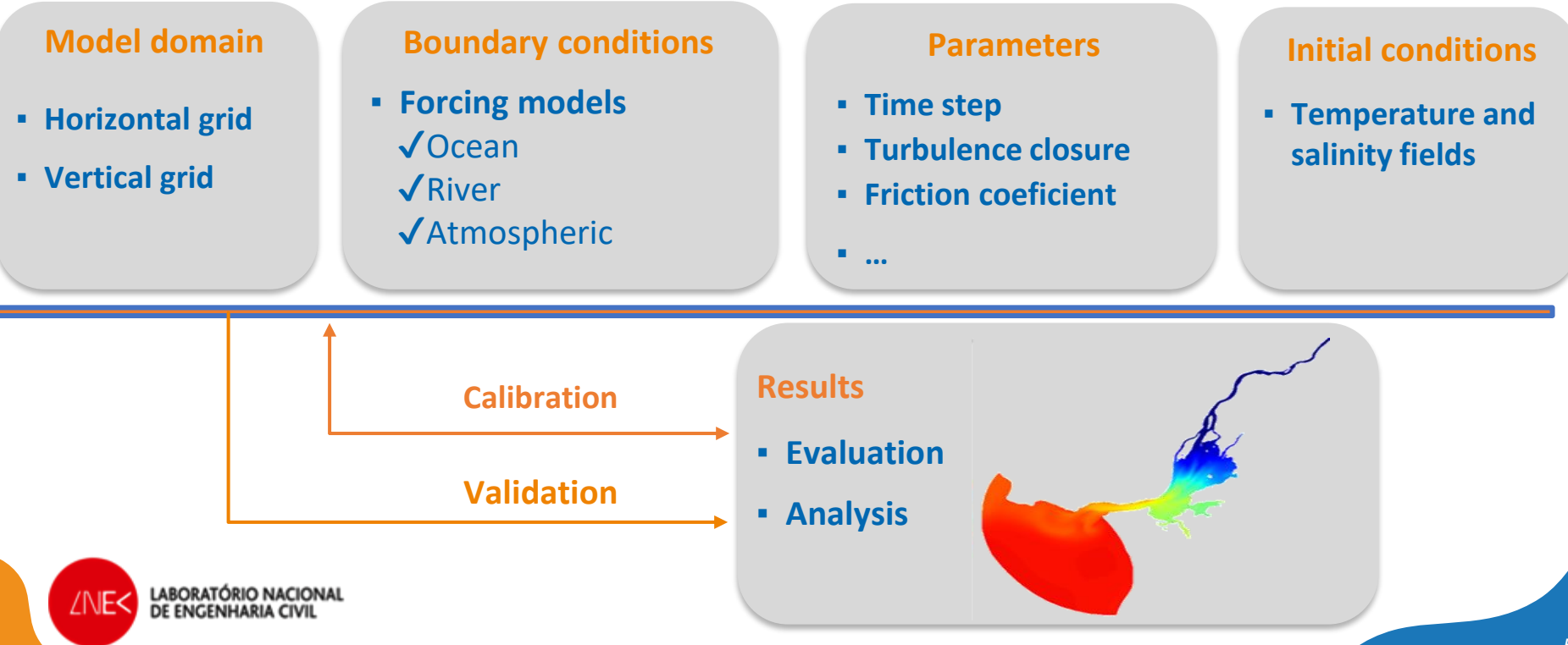

| 3D        | baroclini                                                                                       | ic and                                                        | wate                                              | r qua                                             | lity fore                                 | ecast      | ts                                   | egi-Ace        |
|-----------|-------------------------------------------------------------------------------------------------|---------------------------------------------------------------|---------------------------------------------------|---------------------------------------------------|-------------------------------------------|------------|--------------------------------------|----------------|
| Ger       | nerate a 3D a                                                                                   | application                                                   | on in C                                           | PENC                                              | pastS+                                    |            | Select run type                      |                |
| Configura | tion Assistant<br>Step 2 Step                                                                   | 3 Step 4                                                      | Step 5                                            | Step 6                                            | • New System<br>Step 7                    | H Save     | Baroclinic Simular<br>No<br>Yes (3D) | tion:          |
| Model     | Domain Bounda<br>Step 1: Select t<br>Step 2: Load an                                            | ries Stations<br>he configura<br>nd validate h                | Hydrodinamic<br>Parameters<br>ation, mod          | Additional Data                                   | Water Quality<br>and duration<br>al grids | Submission | Waves:<br>No<br>Ves                  |                |
| •         | Step 3: Specify<br>Step 4: Define s<br>Step 5: Define s<br>Step 6: Define s<br>Step 7: Define s | the bounda<br>stations for t<br>physical and<br>spatially-var | ry conditi<br>ime serie<br>I numeric<br>ying para | ons<br>es<br>al paramet<br>meters<br>conditions f | ers<br>or water qual                      | itu*       | Water Quality:<br>No<br>Generic Trac | er             |
| •         | *Step 7 is skipped b                                                                            | and submit                                                    | 6+ because                                        | it does not exi                                   | st in this case                           | ity.       | Select a model (*)                   | : SCHISM-5.8 v |
| ZNE<      | LABORATÓRIO NACIONAL<br>DE ENGENHARIA CIVIL                                                     |                                                               |                                                   |                                                   |                                           |            |                                      |                |

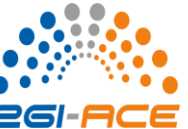

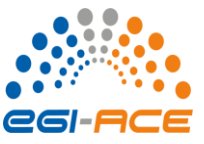

### Generate a 3D application in OPENCoastS<sup>+</sup>

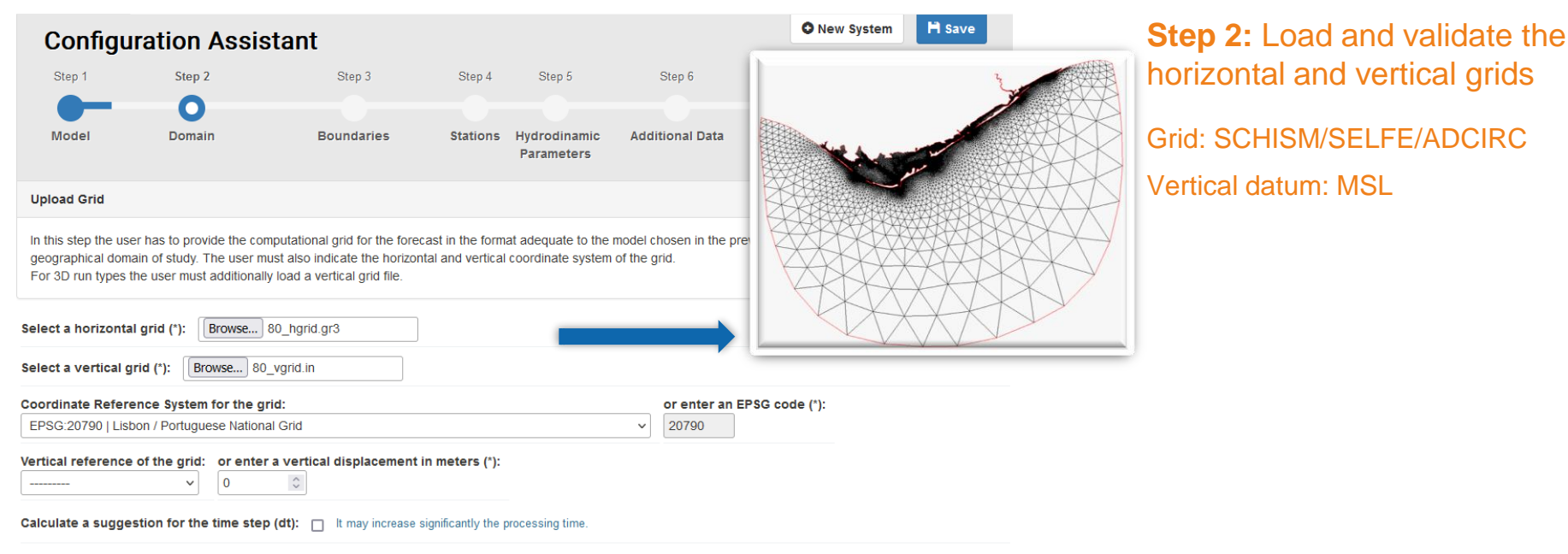

Obtain satellite images for the defined grid: 
The satellite images will only be available at the end of today.

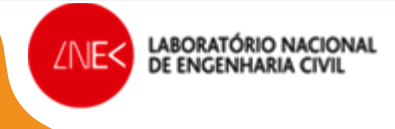

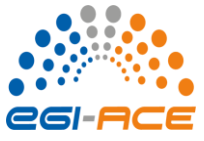

#### Generate a 3D application in OPENCoastS<sup>+</sup>

| Configu                      | ration Ass | sistant    |          |                              |                             | O New System     | 💾 Save                                                                                    |
|------------------------------|------------|------------|----------|------------------------------|-----------------------------|------------------|-------------------------------------------------------------------------------------------|
| Step 1                       | Step 2     | Step 3     | Step 4   | Step 5                       | Step 6                      | Step 7           | Step 8                                                                                    |
| -                            | -0-        | - 0        |          |                              |                             |                  |                                                                                           |
| Model                        | Domain     | Boundaries | Stations | 5 Hydrodinamic<br>Parameters | Additional Data             | Water Quality    | Submission                                                                                |
| Preview                      |            |            |          |                              |                             |                  | 98                                                                                        |
| File                         | EPSG       | Vert. Ref. | Elements | Nodes                        | Boundaries                  |                  |                                                                                           |
| 80_hgrid.gr3,<br>80_vgrid.in | 20790      | 0.00m      | 192824   | 98308                        | Open: 2; Land: 2; Island: 7 |                  |                                                                                           |
| +<br>e<br>a                  |            |            |          |                              | Ayamonte                    | Hueiva<br>B<br>D | Info<br>Caption<br>Oundary<br>- Open<br>- Land<br>- Island<br>- Island<br>- Dan<br>- To m |
|                              |            |            |          |                              |                             |                  |                                                                                           |

# **Step 2:** Load and validate the horizontal and vertical grids

Is the grid at the right location?

Are the open and closed boundaries correct?

OPENCoastS<sup>+</sup> simulates based on inputs: garbage in => garbage out!

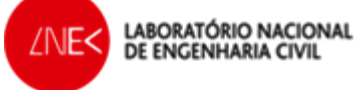

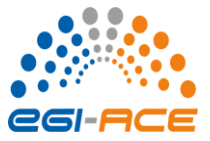

#### Generate a 3D application in OPENCoastS<sup>+</sup>

| Configu            | Iration Assis              | stant                     |                 |                            |                           | O New System  | H Save     |
|--------------------|----------------------------|---------------------------|-----------------|----------------------------|---------------------------|---------------|------------|
| Step 1             | Step 2                     | Step 3                    | Step 4          | Step 5                     | Step 6                    | Step 7        | Step 8     |
| Model              | Domain                     | Boundaries                | Stations        | Hydrodinamic<br>Parameters | Additional Data           | Water Quality | Submission |
| Define Boundar     | y Conditions               |                           |                 |                            |                           |               | 00         |
| In this step the w | ser has to define the forc | ing sources for the ocean | river and atmos | spheric boundaries         | from the available option |               |            |

Select one or more boundaries and define their type and forcing condition

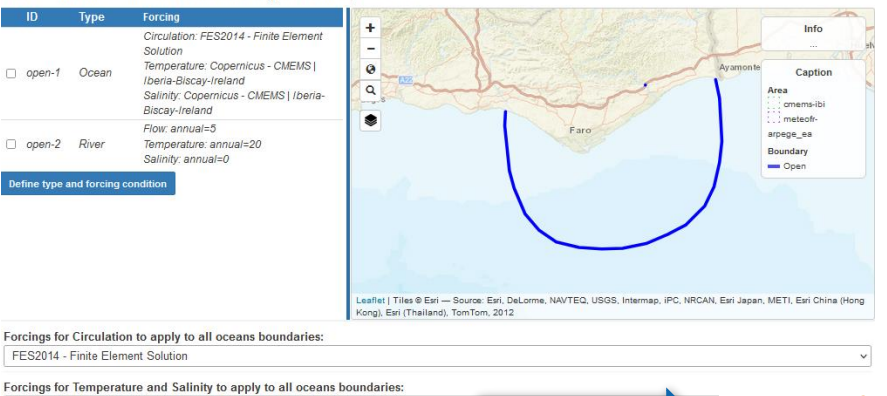

#### Step 3: boundary conditions specification

- Specify: water levels and velocities at the ocean boundaries, river flow at the river boundaries
- Select the boundary by clicking on the box and choosing the boundary type
- By clicking on several boundaries simultaneously, • boundary conditions will be the same in all of them
- Boundary conditions are the same in all ocean boundaries
- River boundaries: monthly or yearly climatology, or outside source of river flow forecasts

Copernicus - CMEMS | Iberia-Biscay-Ireland

#### Various forcing options

#### Atmosphere Forcing:

Meteogalicia | WRF Iberia-Biscay

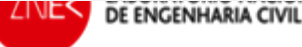

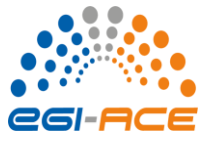

#### Generate a 3D application in OPENCoastS<sup>+</sup>

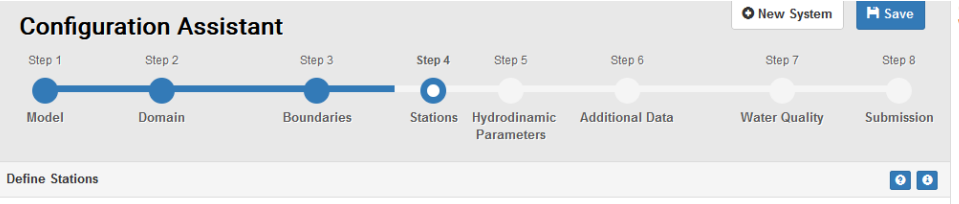

In this step the user defines the stations (virtual sensors) in which time series are extracted with full model resolution. These can be locations where real time data is available, (predefined comparison stations) or other places of interest (virtual stations).

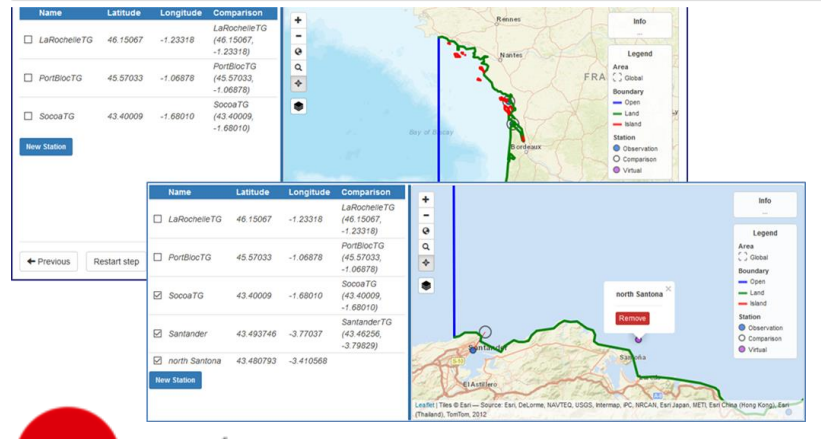

LABORATÓRIO NACIONAL DE ENGENHARIA CIVIL

#### **Step 4:** Define stations to output time series

- Tidal stations available at EMODNet Physics within the model domain are proposed to the user
- Up to 5 stations in each deployment
- Stations can be real or virtual
- Results show up automatically in the VIEWER and can be downloaded with the time step of the model

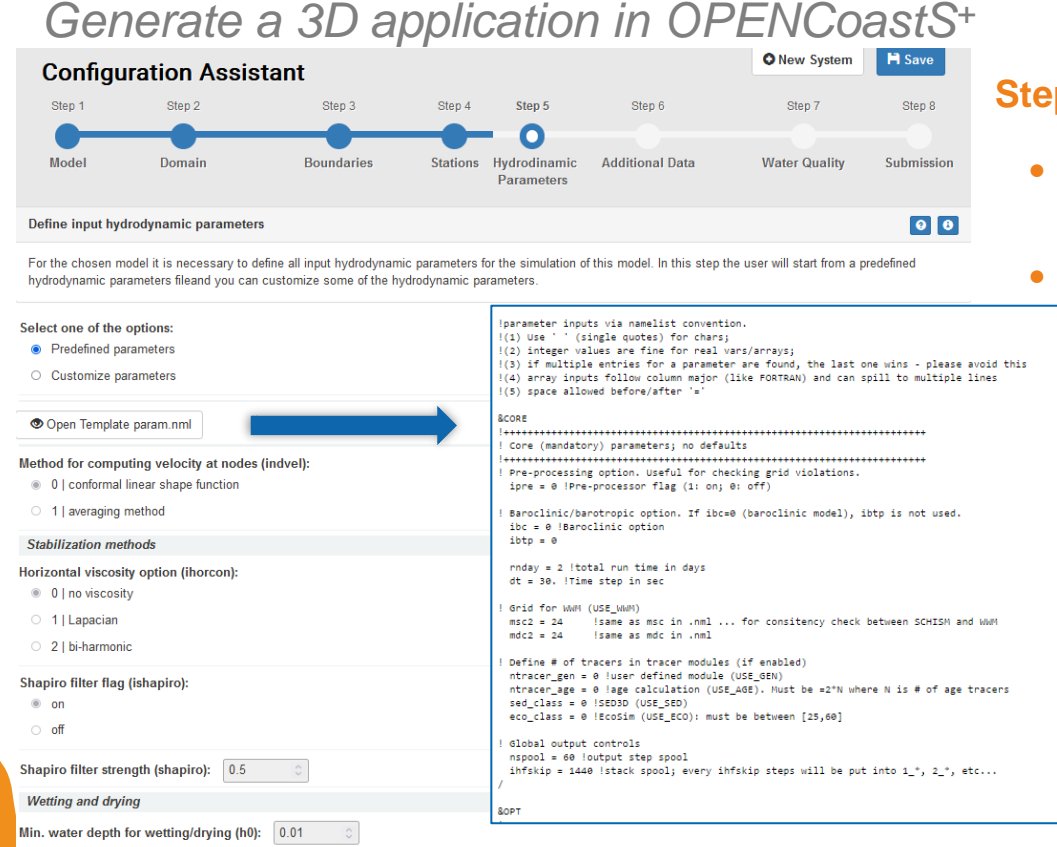

#### Step 5: Define hydrodynamic parameters

- Most parameters are fixed, based on LNEC's experience with model SCHISM
- A few parameters can be defined by the user.

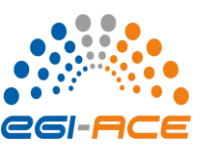

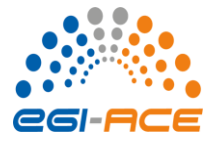

### Generate a 3D application in OPENCoastS<sup>+</sup>

| Configu            | uration Assis          | stant                        |                 |                            |                              | O New System            | H Save     |   |
|--------------------|------------------------|------------------------------|-----------------|----------------------------|------------------------------|-------------------------|------------|---|
| Step 1             | Step 2                 | Step 3                       | Step 4          | Step 5                     | Step 6                       | Step 7                  | Step 8     |   |
|                    |                        |                              |                 |                            | 0                            |                         |            |   |
| Model              | Domain                 | Boundaries                   | Stations        | Hydrodinamic<br>Parameters | Additional Data              | Water Quality           | Submission | 1 |
| Additional Info    | rmation                |                              |                 |                            |                              |                         | 00         | 2 |
| In this step the u | ser can select some ad | ditional parameters of the m | odel, by specif | ying values or uplo        | ading a file for spatial var | iability of the values. |            |   |
| Drag coefficient   | [-]                    |                              |                 |                            |                              |                         |            |   |

| Select one of the options:  Customize value Upload file |  |
|---------------------------------------------------------|--|
| Constant: 0.002 O                                       |  |
| Albedo [-]                                              |  |
| Select one of the options: Customize value Upload file  |  |
| Constant: 0.06 O                                        |  |
|                                                         |  |
| Water type - integer between 1 and 7                    |  |
| Select one of the options: Customize value Upload file  |  |
| Constant: 7 O                                           |  |
|                                                         |  |
| Temperature ["C] - Initial conditions                   |  |
| Select one of the options:  Customize value Upload file |  |
|                                                         |  |

#### Step 6: Additional information

- Initial conditions: salinity, temperature
- Spatially-dependent parameters (albedo, friction coefficient, water type)

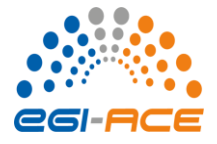

### Generate a 3D application in OPENCoastS<sup>+</sup>

| Configu                                                                 | ration Assis                    | stant                         |          |                            |                                          | O New System        | H Save      |
|-------------------------------------------------------------------------|---------------------------------|-------------------------------|----------|----------------------------|------------------------------------------|---------------------|-------------|
| Step 1                                                                  | Step 2                          | Step 3                        | Step 4   | Step 5                     | Step 6                                   | Step 7              | Step 8      |
| Model                                                                   | Domain                          | Boundaries                    | Stations | Hydrodinamic<br>Parameters | Additional Data                          | Water Quality       | Submission  |
| Submit Forecas                                                          | t System                        |                               |          |                            |                                          |                     | 00          |
| Confirm the selec                                                       | ted configurations and a        | activate the forecast system. |          |                            |                                          |                     |             |
| Summary                                                                 |                                 |                               |          |                            | Submit                                   |                     |             |
| Model<br>SCHISM-5.8 (4<br>Baroclinic Sim<br>Waves: No<br>Water Quality: | .8h)<br>ulation: Yes (3D)<br>No |                               |          |                            | Name (*):<br>Ria Formosa<br>Description: |                     |             |
| 2 Domain                                                                |                                 |                               |          |                            | I accept Terms and                       | d Conditions of Use |             |
| Boundar                                                                 | ies                             |                               |          |                            |                                          | 💿 Acti              | vate System |
| 4 Stations                                                              |                                 |                               |          |                            |                                          |                     |             |
| 5 Hydrodir                                                              | namic Parameters                |                               |          |                            |                                          |                     |             |
| 6 Addition                                                              | al Data                         |                               |          |                            |                                          |                     |             |

DE ENGENHAR

#### Step 8: Review and submit

- Input files can be downloaded to be used outside the platform
- It is possible to go back to any step (after step 2)

| For               | ecast Systems                                     |                                                                                       | Extension                                                                                     | Requests           | Over System                                                                                                    |
|-------------------|---------------------------------------------------|---------------------------------------------------------------------------------------|-----------------------------------------------------------------------------------------------|--------------------|----------------------------------------------------------------------------------------------------|
| Systems           | Management                                        |                                                                                       |                                                                                               |                    | Θ                                                                                                    |
| ‡ ID              | \$ Model                                          | ‡ Name                                                                                | \$ Dates                                                                                      | \$ State           |                                                                                                    |
| 85                | SCHISM-5.8 (48h) (Yes (3D))                       | Ria Formosa                                                                           | Created to 11/15/2022 5:09 p.m.<br>Start 11/15/2022<br>End 12/15/2022                         | Active             |                                                                                                    |
| Created           | d by afortunato@inec.pt                           |                                                                                       |                                                                                               |                    |                                                                                                    |
| 84                | SCHISM-5.8 (48h) (No)                             | Europa                                                                                | Created to 11/14/2022 5:38 p.m.<br>Start 11/14/2022<br>End 12/14/2022<br>Last run 11/15/2022  | Active             | ● × 4<br>× ■ =                                                                                                    |
| Created<br>Europa | <b>l by</b> 786502508f74a0e9dcade0c32ea7<br>Basic | 77c883279a168b2c3b25127d59                                                            | 54fa526c244@egi.eu                                                                            |                    |                                                                                                    |
|                   |                                                   |                                                                                       | Created to 11/09/2022 2:59 p.m.                                                               |                    |                                                                                                    |
| 83<br>Created     | SCHISM-5.8 (48h) (No)<br>Fore-<br>gene<br>acces   | cast System ID:85 activate<br>rated within the next 24 he<br>ssing the Outputs Viewer | ed successfully. The first results will be<br>ours, you can consult them by<br>from the menu. | Active             | × • •                                                                                                    |
| 80:39             | SCHISM-5.8 (48h) (Yes (3)                         | - •                                                                                   | Close                                                                                         | Active<br>Expiring | <ul><li></li><li></li><li></li><li></li><li></li><li></li><li></li><li></li><li></li><li></li><li></li><li></li><li></li><li></li><li></li><li></li><li></li><li></li><li></li><li></li><li></li><li></li><li></li><li></li><li></li><li></li><li></li><li></li><li></li><li></li><li></li><li></li></ul> |

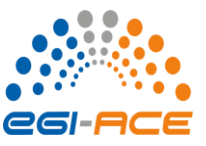

### Generate a 3D application with water quality in OPENCoastS+

| Config           | uration Assis            | stant                         |                 |                            |                            | O New System                | H Save          | Select run type                    |
|------------------|--------------------------|-------------------------------|-----------------|----------------------------|----------------------------|-----------------------------|-----------------|------------------------------------|
| Step 1           | Step 2                   | Step 3                        | Step 4          | Step 5                     | Step 6                     | Step 7                      | Step 8          | Baroclinic Simulation:             |
| 0                |                          |                               |                 |                            |                            |                             |                 | ○ No                               |
| Model            | Domain                   | Boundaries                    | Stations        | Hydrodinamic<br>Parameters | Additional Data            | Water Quality               | Submission      | Yes (3D)                           |
| elect Model      |                          |                               |                 |                            |                            |                             | 00              | Waves:                             |
| is Configuratio  | n Assistant aims to set  | up a forecast system on de    | mand in an area | a chosen by the u          | ser. In this step the user | will choose the run type, t | he model to use | No                                 |
| d the daily fore | ecast range. 3D run type | s are only available to users | with advanced   | permissions.               |                            |                             |                 | ⊖ Yes                              |
| Ste              | ep 1: Ger<br>ep 2: Loa   | id and vali                   | date h          | norizon                    | tal and ve                 | ertical grid                | ls              | ● Water Quality:<br>○ No           |
| Ste              | ep 3: Spe                | ecity the bo                  | ounda           | ry con                     | ditions                    |                             |                 | <ul> <li>Generic Tracer</li> </ul> |
| Ste              | ep 4: Def                | ine station                   | s for t         | time se                    | ries                       |                             |                 | Fecal Contamination                |
| Ste              | ep 5: Def                | ine physic                    | al and          | d nume                     | rical para                 | meters                      |                 | Select a model (*): SCHISM-5 8     |
| Ste              | ep 6: Def                | ine spatial                   | ly-var          | ying pa                    | arameters                  | S                           |                 |                                    |
| Ste              | ep 7: Def                | ine initial a                 | and bo          | bundar                     | y conditio                 | ons for wa                  | ter quality     | Select a period (*): 48h ~         |
| 0.1              |                          |                               |                 |                            |                            |                             |                 |                                    |

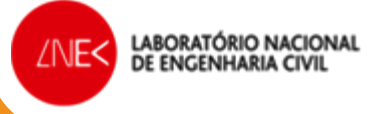

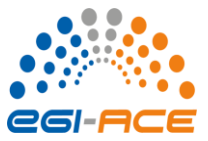

#### Generate a 3D application with water quality in OPENCoastS<sup>+</sup>

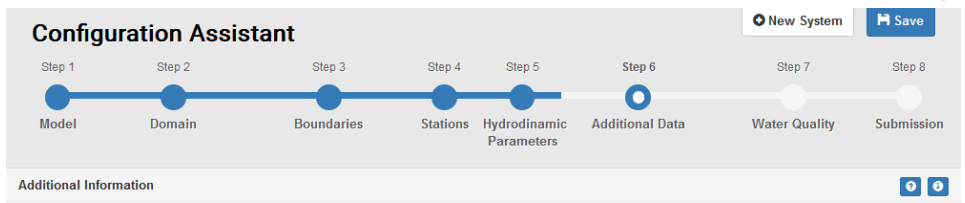

In this step the user can select some additional parameters of the model, by specifying values or uploading a file for spatial variability of the values. For the prediction of water quality conditions, the user has to select decay information and indicate the initial condition values or files.

| Decay formula [-]                                         |                                                        |
|-----------------------------------------------------------|--------------------------------------------------------|
| Select one of the options: Canteras et al. 1995 v         | Initial conditions for E-coli [UFC/100ml or MPN/100ml] |
| E-coli constant:                                          | Select one of the options:                             |
| Enterococcus constant:                                    | Customize value     Upload file                        |
| Fraction of FIB aggregation to sediments [-]              |                                                        |
| Select one of the options:   Customize value  Upload file | Constant:                                              |
| Constant:                                                 | Select one of the options:      Customize value        |
| Sedimentation rate of FIB aggregation to sediments [m/s]  | <ul> <li>Upload file</li> </ul>                        |
| Select one of the options:   Customize value  Upload file | Constant:                                              |
|                                                           |                                                        |

#### Step 6: Additional information

- Initial conditions: Salt, Temp, water quality
- Spatially-varying parameters
- Decay formulations: constant or dependent on environmental conditions
- Option to consider aggregation and settling with sediments

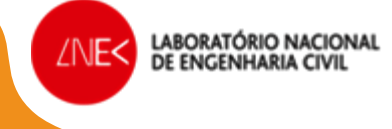

 $\hat{\phantom{a}}$ 

Constant:

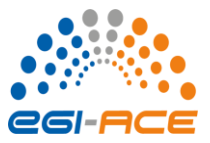

#### Generate a 3D application with water quality in OPENCoastS<sup>+</sup>

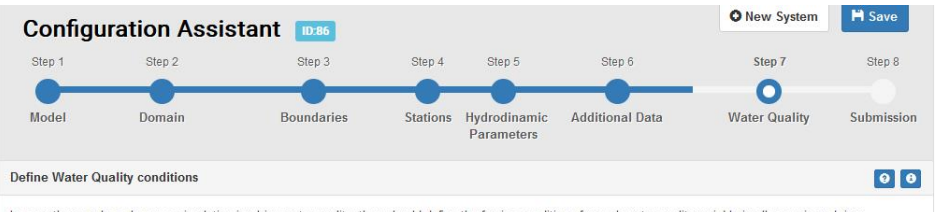

In case the user has chosen a simulation involving water quality, they should define the forcing conditions for each water quality variable in all oceanic and river boundaries. The user might also define other additional sources.

#### Select one or more boundaries for water quality conditions

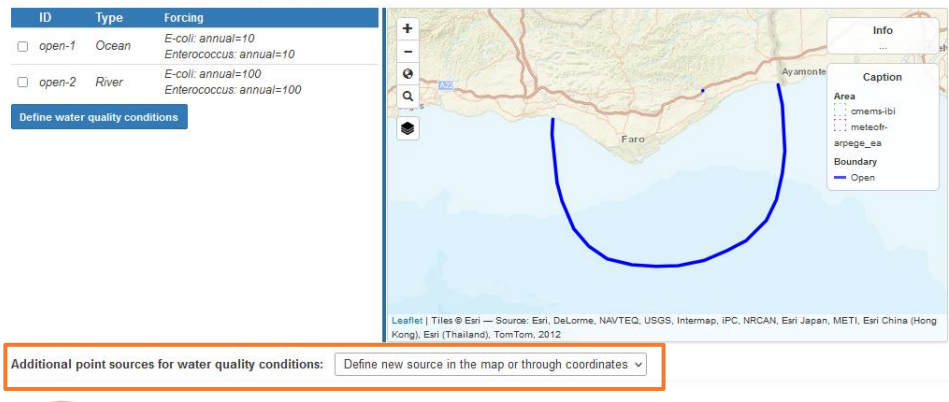

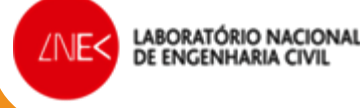

#### Step 7: Water quality

- Boundary conditions: water quality (concentration)
- Existence of other contamination sources (optional)

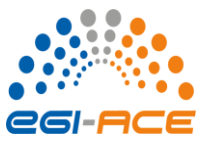

#### Generate a 3D application with water quality in OPENCoastS<sup>+</sup>

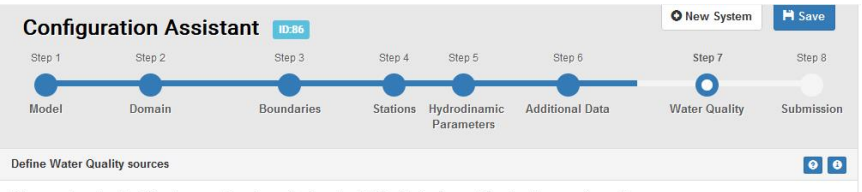

If the user chose to add additional sources for water quality, they should define the forcing conditions for all sources they add.

Select/Deselect desired sources. You can add new sources by selecting a location on the map or using the button New Source. Note: If the list is empty at startup this means that there are no source points located within the grid domain.

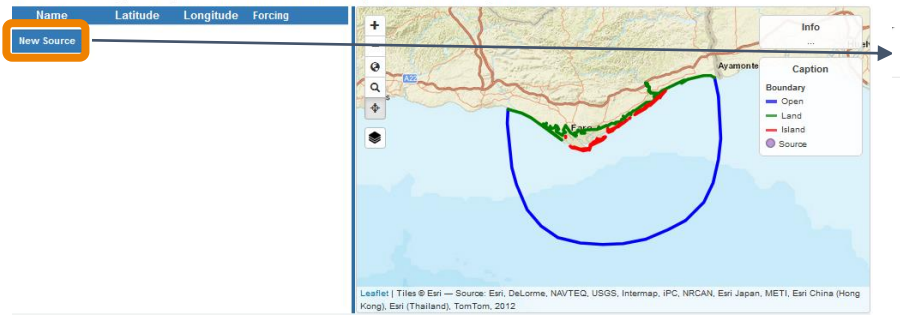

#### Step 7: Water quality

• Other contamination sources: location, fluxes, salinity, temperature and concentration

| New Source                                         | e                                                 |                                                        |                                                                                                    |                                |
|----------------------------------------------------|---------------------------------------------------|--------------------------------------------------------|----------------------------------------------------------------------------------------------------|--------------------------------|
| _atitude (*):                                      | 37.023200 C                                       | _ongitude (*):                                         | -8.002338 🗘                                                                                            |                                |
| lame (*):                                          |                                                   |                                                        |                                                                                                    |                                |
| CSO                                                |                                                   |                                                        |                                                                                                    |                                |
| Select water                                       | quality condition                                 | ns for sources:                                        |                                                                                                    |                                |
| El                                                 | Tomporaturo                                       | Salinity                                               | E-coli                                                                                                 | Enterococcus                   |
| FIOW                                               | remperature                                       | Junity                                                 | 2.001                                                                                                  |                                |
| <ul> <li>Average</li> </ul>                        | annual contami                                    | ination by Enter                                       | ococcus: 1000                                                                                          |                                |
| <ul> <li>Average</li> <li>Average</li> </ul>       | annual contami                                    | ination by Enter                                       | ococcus: 1000                                                                                          |                                |
| Average     Average     Average     Jan [MPN/1C]   | annual contami<br>monthly contam                  | ination by Enter<br>nination by Enter                  | pcoccus: 1000                                                                                          | May [MPN/1(0                   |
| Average     Average     Average     Jan [MPN/1( 0) | annual contami<br>monthly contam<br>Feb [MPN/1(0] | ination by Enter<br>iniation by Enter<br>Mar [MPN/100] | Decoccus:         1000           rococcus:         Apr [MPN/10]           Sep [MPN/10]         Content | May [MPN/1( C<br>Oct [MPN/10 C |

O Source of water quality variables forecasts:

,

Url for flow forecast data collection (accepts dynamic urls)

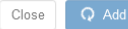

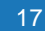

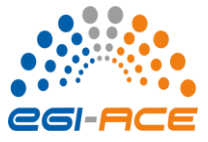

Manage and visualize results of the 3D water quality application

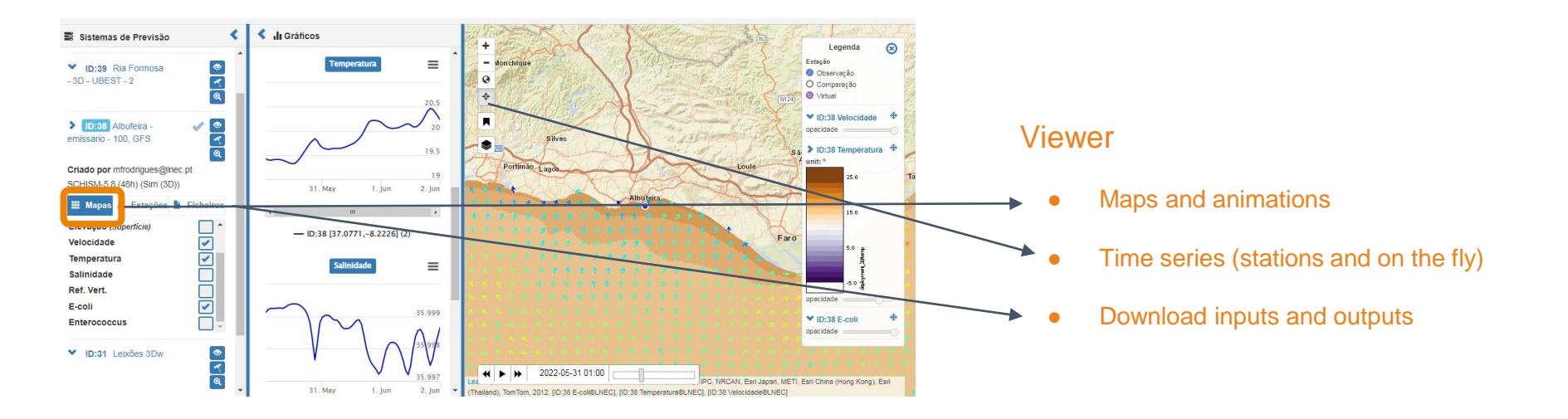

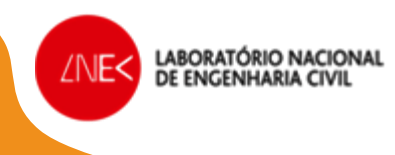

### **Team and contacts**

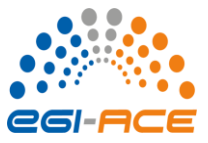

#### **Questions?**

You can contact me at: <u>afortunato@lnec.pt</u> Suggestions and corrections are most welcome. Thank you for your attention!

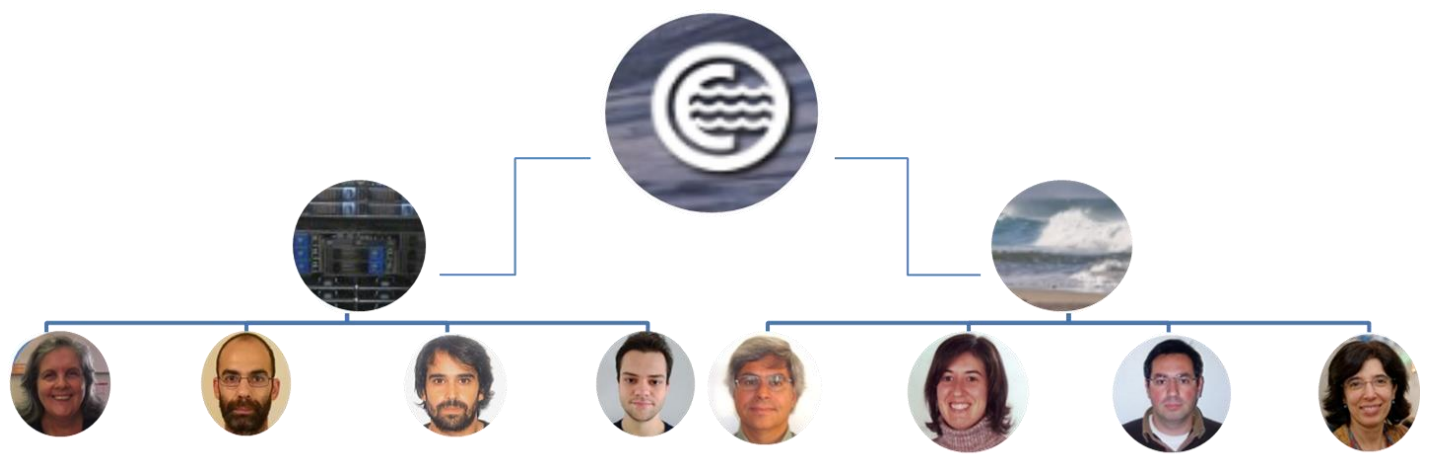

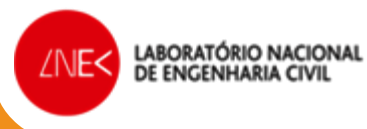